## EXERCICE JUILLET 2015 PSE 11 d'après tuto MAGIE PHOTOFILTRE

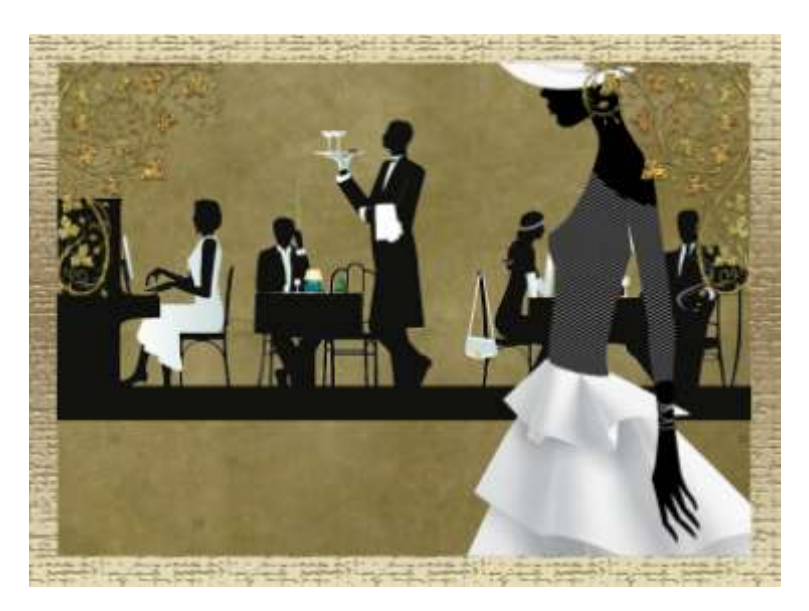

MENU FICHIER NOUVEAU 700 X 500 COULEUR BLANC

**GRAPHIQUES : STYLES ARRIERE PLAN TEXTURE :** vignette emballage marron

# Convertir calque arrière-plan (le fond)

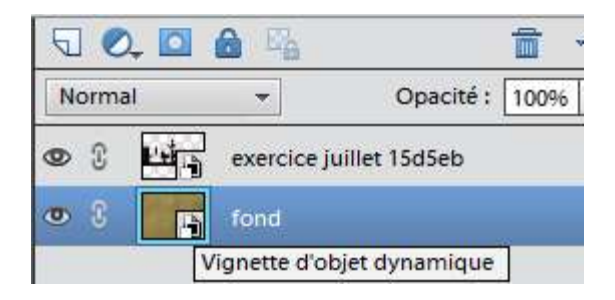

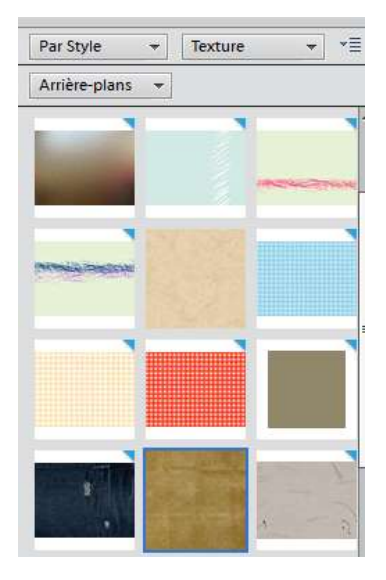

#### **IMAGES A TRAVAILLER**

# ELIANE

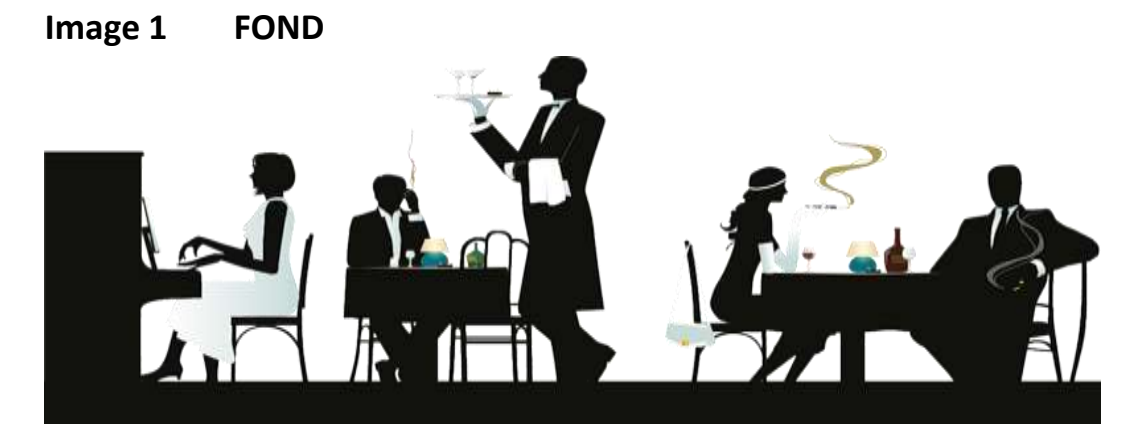

Image 2 TUBE

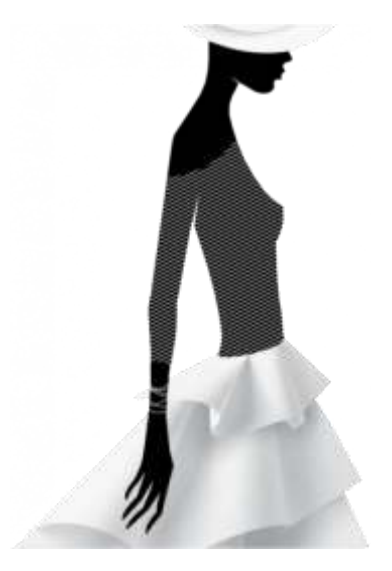

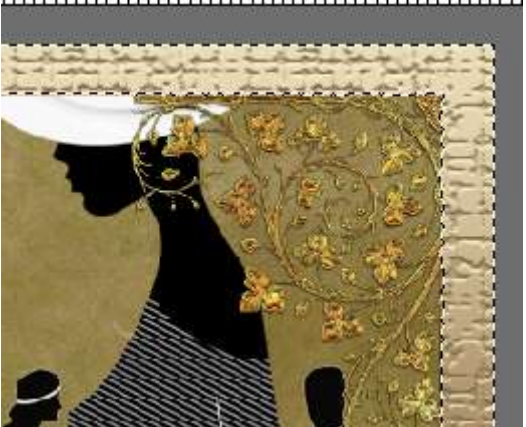

MENU FICHIER : importer image 1 Prendre :graphiques : par style : formel : vignette gold flourish corner

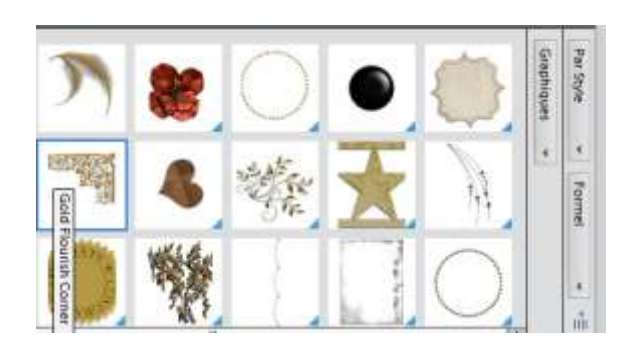

#### **ELIANE**

### Prendre vignette une 2eme fois et MENU IMAGE : rotation verticale

MENU FICHIER : importer image 2 MENU IMAGE : symétrie horizontale Aplatir dans panneau des calques

Faire cadre :

augmenter la zone de travail de 2cm MENU IMAGE : redimensionner zone de travail mettre couleur dans la zone de travail Baguette magique sur la zone de travail

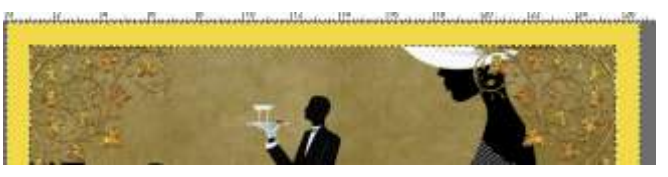

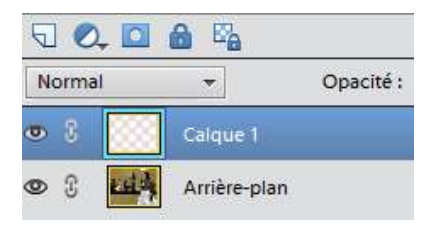

 $\geq$ 

Contrôle J : création calque de la sélection

Refaire baguette magique sur le cadre MENU EDITION : remplir la sélection avec un motif

EFFETS : prendre une vignette et le cadre se colore (j'ai pris pierre ancienne) Bien se positionner sur le BON calque

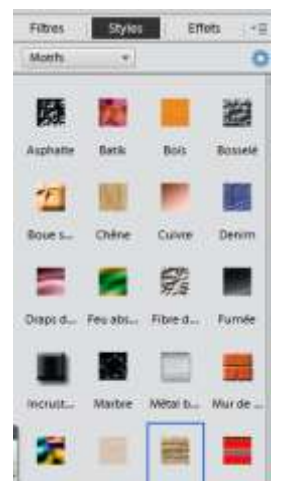